**Shaping the future** 

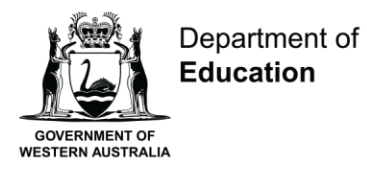

# Student Census System User Guide

# **Non-government schools**

February 2022

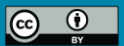

# The purpose of this user guide is to assist you to check, correct and submit your school's census data in the Student Census system.

# For Student Census Support

Please log a call with the Department's Customer Service Centre (CSC) (08) 9264 5555 (metro schools) 1800 012 828 (regional schools) or email <u>customer.service.centre@education.wa.edu.au</u>

This user guide is available from the Census website: <u>http://det.wa.edu.au/schoolinformation/detcms/navigation/census/non-government-schools/</u>

# Contents

| 1  | Bacl | kground                                                        | 1  |
|----|------|----------------------------------------------------------------|----|
| 2  | Step | os and Checklist                                               | 1  |
| 3  | Log  | on to the Student Census System                                | 3  |
| 4  | Con  | tact Details                                                   | 3  |
| 5  | Impo | ort data - schools with a student enrolment CSV file           | 4  |
| 6  | Man  | nual data entry - schools without a student enrolment CSV file | 5  |
|    | 6.1  | Pre-Kindergarten                                               | 5  |
|    | 6.2  | Kindergarten                                                   | 6  |
|    | 6.3  | Pre-Primary                                                    | 7  |
|    | 6.4  | Full-Time                                                      | 8  |
|    | 6.5  | Part-Time Secondary                                            | 9  |
|    | 6.6  | School Intake                                                  | 9  |
| 7  | Cen  | sus Acceptance                                                 | 11 |
| 8  | Rep  | orts                                                           | 13 |
| 9  | Per- | Capita Funding Application                                     | 13 |
| 10 | Frec | quently Asked Questions                                        | 15 |

# 1 Background

The semester one census is mandatory for all schools, including Catholic and independent. The data obtained from the student census is used for a variety of purposes including national and state planning, reporting and resource allocations.

A link to the School Information website and the Student Census system are available at:

School Information Website

# 2 Steps and Checklist

| Step        | s 1 should               | be completed <u>before</u> Census day.                                                                                                    |
|-------------|--------------------------|----------------------------------------------------------------------------------------------------|
|             | Step 1                   | Update, check and correct the enrolment information in your school's student administration system to make sure data are correct on census day.<br><b>Important Note:</b><br>Schools should not include in the student census any children under 3 years of age as stated in the <u>Standards for Non-government schools</u> 13.1 Unless the Director General provides prior approval, the school does not permit any child to be enrolled at the school before the final year of their early education period and the child has turned 3 years of age. |
| The         | following s              | teps are for <u>all</u> schools unless specified otherwise                                                                                                    |
| The<br>Febr | following s<br>uary 2022 | teps should be completed <u>on or shortly after</u> Census day: Friday 11                                                                                                    |
|             | Step 2                   | See Section 3 of this user guide for instructions on how to login to the Student Census system. Use the login code issued via email from System Performance dated 31 January 2022.                                                                                                    |
|             | Step 3                   | Check your school's contact details and amend incorrect information see Section 4 of this user guide.                                                                                                    |
|             | Step 4                   | Producing and uploading a CSV enrolment file will save considerable manual data entry. If your school does not usually produce a CSV enrolment file and would like to this semester, raise a request with the student census support team using contact details see page 2.                                                                                                    |
|             |                          | Skip Step 4 if your school did not produce a CSV enrolment file and proceed to Step 7.                                                                                                    |
|             |                          | If your school does produce a CSV enrolment file, upload the file into the Student<br>Census system using the instructions in Section 5. The data will display in the<br>Student Census system immediately after upload. If you experience any<br>difficulties, raise a support request with the Department's ICT Customer Service<br>Centre see page 2.                                                                                                    |
|             |                          | Proceed to Step 5 over page.                                                                                                    |
|             |                          | Continues over page                                                                                                    |

| Step 5  | Skip Step 5 if your school did not produce a csv enrolment file in Step 4.                                                                                                    |
|---------|----------------------------------------------------------------------------------------------------|
|         | Check uploaded CSV enrolment file is loaded correctly. To view data, select each link on the left menu. If errors are noticed, adjust data in your student administration system, reproduce an updated CSV enrolment file and re-upload. Continue this process until data are accurate. |
| Step 6  | Skip Step 6 if your school did not produce a csv enrolment file in Step 4.                                                                                                    |
|         | Check <b>OVERSEAS STUDENTS</b> have been counted in your school total.<br>Indicate overseas students by completing the columns required see Section 5 of this user guide.                                                                                                    |
| Step 7  | Schools without a CSV enrolment file are to manually enter enrolment information see Section 6.                                                                                                    |
|         | All other schools proceed to Step 8.                                                                                                    |
| Step 8  | Skip Step 8 if your school does not have students in Years 7 or 11.                                                                                                    |
|         | Schools with students in Years 7 or 11 are to enter previous school data for students. If your school has uploaded a CSV enrolment file, check previous school details are correct. If correct, proceed to Step 9.                                                                      |
|         | Schools with students in Years 7 or 11 without a CSV enrolment file should see Section 6.6.                                                                                                    |
| Step 9  | Principal is to select the <b>Census Acceptance</b> link and certify the accuracy of data submitted see Section 9.                                                                                                    |
|         | To fix errors after signing off, raise a support request with the Department's ICT Customer Service Centre see page 2. Changes can only be made for a limited time see Section 10.                                                                                                    |
|         | All schools proceed to Step 10.                                                                                                    |
| Step 10 | Select the <b>Per Capita Funding Application</b> link, print and complete see Section<br>9. If your school is not required to complete a Per Capita Funding Application,<br>please email a completed NIL form.                                                                          |
| Step 11 | Congratulations - the State Student Census is complete. Please retain copies of submissions refer to Section 8 of this user guide.                                                                                                    |

# 3 Log on to the Student Census System

Go to: <u>https://apps.det.wa.edu.au/SchoolCensus/nongov\_school\_census.html</u> or follow the links for non-government schools located on the School Information website.

Enter access code received via email, click Enter .

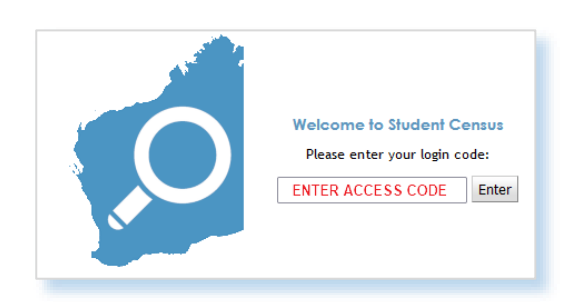

## 4 Contact Details

| Address:<br>Phone:<br>Fax:<br>Email:<br>URL:<br>Principal First Name:<br>Principal Last Name:<br>Principal Email:                                                                                                    | EDIT 🤌                                   |
|----------------------------------------------------------------------------------------------------|------------------------------------------|
| Welcome                                                                                                    |                                          |
| Please complete the 2022 Sem 1 State Student Census by navigating to the<br>government Schools' link found at http://www.det.wa.edu.au/schoolinformat<br>then by following the Non-government Student Census System User Guide<br>conjunction with the Guidelines for Non-Government School Funding 2022<br>Explanatory Notes for Per Capita Funding - February 2022 and the WA Non<br>Government School Residency Status Guidance. | e 'Non-<br>tion and<br>in<br>, the<br>n- |
| Complete Year Levels indicated on the left menu that are appropriate for yo school.                                                                                                    | bur                                      |
| Important Note                                                                                                    |                                          |
| When finished, select 'Census Acceptance' located on the left menu to validata. Once accepted, click the Per Capita Funding Application link, comple email as an attachment to NGSFunding@education.wa.edu.au                                                                                                    | date your<br>te and                      |
|                                                                                                    |                                          |
|                                                                                                    |                                          |
| Postal Address:                                                                                                    |                                          |
| Postcode:                                                                                                    |                                          |
| Phone:                                                                                                    |                                          |
| Fax:                                                                                                    |                                          |
| Email:                                                                                                    |                                          |
| URL:                                                                                                    |                                          |
| Principal First Name:                                                                                                    |                                          |
| Principal Last Name: Principal Email:                                                                                                    |                                          |
|                                                                                                    |                                          |
|                                                                                                    |                                          |

• When correct, click (SAVE ).

# 5 Import data - schools with a student enrolment CSV file

- Use this section if your school imports a student enrolment CSV file.
- Schools manually entering data into the Student Census system should proceed to Section 6.

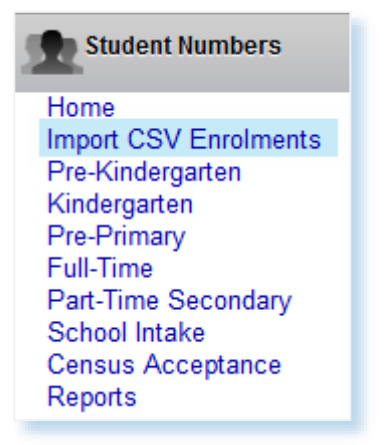

- If pre-kindergarten or kindergarten students attend various sessions, manually amend the CSV enrolment file (pre-compulsory sessions column L) before loading.
- To upload the student enrolment CSV file, please refer to the <u>CSV Upload Instructions</u> and can be located on the Student Census <u>website</u>.
- Your school's data should now be populated throughout the various tables in the Student Census system.
- Confirm data are in correct tables, rows and columns and the student total includes Overseas Full Fee Paying Students.
- Refer to the Guidelines for Non-Government School Funding 2022, manually enter student numbers into the Overseas Full Fee Paying Students, Dependents of FFOS Commonwealth Scholarship Holder and Other Temporary Residents not on International Secondary Exchange columns.

| Overseas Full Fee<br>Paying | Dependents of FFOS<br>Commonwealth<br>Scholarship Holder | Other Temporary<br>Residents not on<br>International<br>Secondary<br>Exchange |
|-----------------------------|----------------------------------------------------------|-------------------------------------------------------------------------------|
|-----------------------------|----------------------------------------------------------|-------------------------------------------------------------------------------|

# 6 Manual data entry - schools without a student enrolment CSV file

# 6.1 Pre-Kindergarten

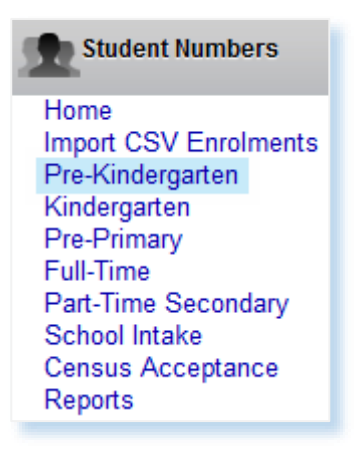

- Select the appropriate sessions (eg. 1 session = ½ day, 2 sessions = 1 day) and click on the row.
- The second data entry box appears to enter in your student details by age.
- Click (SAVE ).

|                                                |      |                     |       |                     |                                   |                          |                  |                                                             | PRE-                            | KINDE      | RGARTEN                           | STUD              | ENTS |                       |           |      |            |        |      |           |       |                   |
|------------------------------------------------|------|---------------------|-------|---------------------|-----------------------------------|--------------------------|------------------|-------------------------------------------------------------|---------------------------------|------------|-----------------------------------|-------------------|------|-----------------------|-----------|------|------------|--------|------|-----------|-------|-------------------|
| Sessions<br>attended<br>Per<br>Week by<br>each | Over | rseas Ful<br>Paying | l Fee | Depe<br>Cor<br>Scho | ndents of<br>mmonwe<br>blarship H | f FFOS<br>alth<br>lolder | Oth<br>Res<br>In | er Tempo<br>idents no<br>iternation<br>Secondar<br>Exchango | orary<br>ot on<br>nal<br>y<br>e | Rep<br>yea | eating (S<br>as previ<br>attended | ame<br>ously<br>) | No   | n-Aborigi<br>Students | inal<br>i | Abor | iginal Stu | udents | А    | II Studen | ts    | Total<br>Students |
| student                                        | Male | Female              | Other | Male                | Female                            | Other                    | Male             | Female                                                      | Other                           | Male       | Female                            | Other             | Male | Female                | Other     | Male | Female     | Other  | Male | Female    | Other |                   |
| 1 Session                                      |      |                     |       |                     |                                   |                          |                  |                                                             |                                 |            |                                   |                   | •    | •                     | •         | -    |            | -      | -    | •         | •     | -                 |
| 2 Sessions                                     |      |                     |       |                     |                                   |                          |                  |                                                             |                                 |            |                                   |                   | 1    | 1                     | 1         | 1    | 1          | 1      | 2    | 2         | 2     | 6                 |
| 3 Sessions                                     |      |                     |       |                     |                                   |                          |                  |                                                             |                                 |            |                                   |                   | •    | •                     | -         | -    | -          | -      | -    | •         | -     | -                 |
| 4 Sessions                                     |      |                     |       |                     |                                   |                          |                  |                                                             |                                 |            |                                   |                   | -    | -                     | -         | -    | -          | -      | -    | -         | -     | -                 |
| 5 Sessions                                     |      |                     |       |                     |                                   |                          |                  |                                                             |                                 |            |                                   |                   | -    | -                     | -         | -    | -          | -      | -    | -         | -     | -                 |
| 6 Sessions                                     |      |                     |       |                     |                                   |                          |                  |                                                             |                                 |            |                                   |                   | -    | -                     | -         | -    | -          | -      | -    | -         | -     | -                 |
| 7 Sessions                                     |      |                     |       |                     |                                   |                          |                  |                                                             |                                 |            |                                   |                   | -    |                       | -         | -    |            | -      | -    |           |       | -                 |
| 8 Sessions                                     |      |                     |       |                     |                                   |                          |                  |                                                             |                                 |            |                                   |                   | -    | -                     | -         | -    | -          | -      | -    | -         | -     | -                 |
| 9 Sessions                                     |      |                     |       |                     |                                   |                          |                  |                                                             |                                 |            |                                   |                   | -    | -                     | -         | -    | -          | -      | -    | -         | -     | -                 |
| 10 Sessions                                    |      |                     |       |                     |                                   |                          |                  |                                                             |                                 |            |                                   |                   | -    | -                     | -         | -    | -          | -      | -    | -         | -     | -                 |
| TOTAL                                          | -    | -                   | -     | -                   | -                                 | -                        | -                | -                                                           | -                               | -          | -                                 | -                 | 1    | 1                     | 1         | 1    | 1          | 1      | 2    | 2         | 2     | 6                 |
| SAVE                                           |      | EFRESH              | 5     | PRINT               |                                   |                          |                  |                                                             |                                 |            |                                   |                   |      |                       |           |      |            |        |      |           |       |                   |

| EN                                                 | ITER '2 | SESSIONS                | DETAI | LS BY Y | EAR OF     | BIRTH |      |           |       |          |
|----------------------------------------------------|---------|-------------------------|-------|---------|------------|-------|------|-----------|-------|----------|
| 2 SESSIONS DETAILS                                 | No      | on-Aborigii<br>Students | nal   | Abor    | iginal Stu | dents | 4    | II Studer | nts   | Total    |
|                                                    | Male    | Female                  | Other | Male    | Female     | Other | Male | Female    | Other | Students |
| Born on or after 1 July 2019                       |         |                         |       |         |            |       | -    | -         | -     |          |
| Born 1 July 2018 to 30 June 2019 (3 yrs - PKG age) | 1       | 1                       | 1     | 1       | 1          | 1     | 2    | 2         | 2     | 6        |
| Born 1 Jan 2018 to 30 June 2018 (3-4 yrs - K age)  |         |                         |       |         |            |       | -    | -         | •     |          |
| Born 1 July 2017 to 31 Dec 2017 (4 yrs - K age)    |         |                         |       |         |            |       | -    | -         | -     | -        |
| Born 1 July 2016 to 30 June 2017 (5 yrs - PPR age) |         |                         |       |         |            |       | -    | -         | -     | -        |
| Born 30 June 2016 & earlier (6 years)              |         |                         |       |         |            |       | -    | -         | -     | -        |
| TOTAL                                              | 1       | 1                       | 1     | 1       | 1          | 1     | 2    | 2         | 2     | 6        |

• Manually complete the Overseas Full Fee-Paying Students, Dependents of FFOS Commonwealth Scholarship Holder and Other Temporary Residents not on International Secondary Exchange columns in accordance with the Guidelines for Non-Government School Funding 2022.

| Overseas Full Fee<br>Paying | Dependents of FFOS<br>Commonwealth<br>Scholarship Holder | Other Temporary<br>Residents not on<br>International<br>Secondary<br>Exchange |
|-----------------------------|----------------------------------------------------------|-------------------------------------------------------------------------------|
|-----------------------------|----------------------------------------------------------|-------------------------------------------------------------------------------|

• Click (SAVE ).

## 6.2 Kindergarten

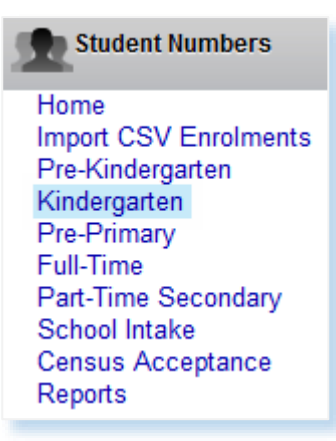

|                                                |           |                      |            |                      |                                  |                        |                   |                                                           | KI                              | NDERG      | GARTEN                        | I STU                 | DENT    | S      |                      |           |      |            |        |      |            |       |                   |
|------------------------------------------------|-----------|----------------------|------------|----------------------|----------------------------------|------------------------|-------------------|-----------------------------------------------------------|---------------------------------|------------|-------------------------------|-----------------------|---------|--------|----------------------|-----------|------|------------|--------|------|------------|-------|-------------------|
| Sessions<br>attended<br>Per<br>Week by<br>each | Over      | rseas Full<br>Paying | l Fee      | Deper<br>Con<br>Scho | ndents of<br>nmonwe<br>Iarship H | FFOS<br>alth<br>lolder | Othe<br>Res<br>In | er Tempo<br>idents no<br>ternation<br>Secondar<br>Exchang | orary<br>oton<br>nal<br>ry<br>e | Rep<br>yea | peating<br>r as pre<br>attend | (Sam<br>evious<br>ed) | e<br>ly | No     | n-Aborig<br>Students | inal<br>S | Abor | iginal Stu | udents | A    | All Studer | its   | Total<br>Students |
| student                                        | Male      | Female               | Other      | Male                 | Female                           | Other                  | Male              | Female                                                    | Other                           | Male       | Fema                          | le Ot                 | her I   | Male   | Female               | Other     | Male | Female     | Other  | Male | Female     | Other |                   |
| 1 Session                                      |           |                      |            |                      |                                  |                        |                   |                                                           |                                 |            |                               |                       |         | -      |                      |           | -    | -          |        | -    |            |       | -                 |
| 2 Sessions                                     |           |                      |            |                      |                                  |                        |                   |                                                           |                                 |            |                               |                       |         |        | -                    | -         | -    | -          | -      | -    | •          | •     | -                 |
| 3 Sessions                                     |           |                      |            |                      |                                  |                        |                   |                                                           |                                 |            |                               |                       |         |        | -                    | -         | -    | -          | -      | -    | •          | -     | -                 |
| 4 Sessions                                     |           |                      | 4 ses      | sions                | , 6 sess                         | ions (                 | or an             | y other                                                   | com                             | binat      | ion                           |                       |         | 1      | 1                    | 1         | 1    | 1          | 1      | 2    | 2          | 2     | 6                 |
| 5 Sessions                                     |           |                      |            |                      |                                  |                        |                   | · · · · · ·                                               |                                 |            |                               |                       |         | -      | •                    | -         | -    | -          | -      | -    | •          | -     | -                 |
| 6 Sessions                                     |           |                      |            |                      |                                  |                        |                   |                                                           |                                 |            |                               |                       |         | -      | -                    | -         | -    | -          | -      | -    | -          | -     | -                 |
| 7 Sessions                                     |           |                      |            |                      |                                  |                        |                   |                                                           |                                 |            |                               |                       |         | -      | -                    | -         | -    | -          | -      | -    | -          | -     | -                 |
| 8 Sessions                                     |           |                      |            |                      |                                  |                        |                   |                                                           |                                 |            |                               |                       |         |        |                      | -         | -    | -          | -      | -    | -          | -     | -                 |
| 9 Sessions                                     |           |                      |            |                      |                                  |                        |                   |                                                           |                                 |            |                               |                       |         |        |                      | -         | -    |            | •      | -    | •          | •     | -                 |
| 10 Sessions                                    |           |                      |            |                      |                                  |                        |                   |                                                           |                                 |            |                               |                       |         |        |                      |           | -    |            | -      | -    | -          |       | -                 |
| TOTAL                                          | -         | -                    | -          | -                    | -                                | -                      | -                 | -                                                         | -                               | -          | -                             |                       | -       | 1      | 1                    | 1         | 1    | 1          | 1      | 2    | 2          | 2     | 6                 |
| SAVE                                           |           | EFRESH               | 5          | PRINT                | NTER '4                          | SESSIC                 | ons' di           | ETAILS E                                                  | BY YEAI                         | R OF B     | IRTH                          |                       |         |        |                      |           |      |            |        |      |            |       |                   |
|                                                | I SESS    | IONS DE              | TAILS      |                      | No                               | on-Abor<br>Stude       | riginal<br>nts    | At                                                        | oorigin                         | al Stud    | lents                         | Α                     | ll Stu  | Idents | 5                    | Total     | ta   |            |        |      |            |       |                   |
|                                                |           |                      |            |                      | Male                             | Fema                   | ale Ot            | ther Ma                                                   | le Fe                           | male       | Other                         | Male                  | Fema    | ale (  | Other                | Studen    | LS   |            |        |      |            |       |                   |
| Born on or a                                   | fter 1 Ju | uly 2019             |            |                      |                                  |                        |                   |                                                           |                                 |            |                               | -                     |         |        | -                    | -         |      |            |        |      |            |       |                   |
| Born 1 July 2                                  | 2018 to 3 | 30 June 201          | 9 (3 yrs - | PKG age              | 9                                |                        |                   |                                                           |                                 |            |                               | -                     | •       |        | -                    | -         |      |            |        |      |            |       |                   |
| Born 1 Jan 2                                   | 018 to 3  | 0 June 2018          | 3 (3-4 yrs | - Kage)              | 1                                | 1                      |                   | 1 1                                                       |                                 | 1          | 1                             | 2                     | 2       |        | 2                    | 6         |      |            |        |      |            |       |                   |
| Born 1 July 2                                  | 2017 to 3 | 31 Dec 2017          | (4 yrs -   | K age)               |                                  |                        |                   |                                                           |                                 |            |                               | -                     | -       |        | -                    | -         |      |            |        |      |            |       |                   |
| Born 1 July 2                                  | 2016 to 3 | 30 June 201          | 7 (5 yrs - | PPR age              | )                                |                        |                   |                                                           |                                 |            |                               | -                     | -       |        | -                    | -         |      |            |        |      |            |       |                   |
| Born 30 Jun                                    | 2016 &    | earlier (6 y         | /ears)     |                      |                                  |                        |                   |                                                           |                                 |            |                               | -                     | -       |        | -                    | -         |      |            |        |      |            |       |                   |
| TOTAL                                          |           |                      |            |                      | 1                                | 1                      |                   | 1 1                                                       | I                               | 1          | 1                             | 2                     | 2       |        | 2                    | 6         |      |            |        |      |            |       |                   |

- Click to select session row (eg. 4 sessions = 2 full days, 6 sessions = 3 full days).
- A second data entry box displays to enter student details by age.

- Click (SAVE ). •
- Manually complete the Overseas Full Fee-Paying Students, Dependents of FFOS Commonwealth Scholarship Holder and Other Temporary Residents not on International Secondary Exchange columns in accordance with the Guidelines for Non-Government School Funding 2022.

| Overseas Full Fee<br>Paying | Dependents of FFOS<br>Commonwealth<br>Scholarship Holder | Other Temporary<br>Residents not on<br>International<br>Secondary<br>Exchange |
|-----------------------------|----------------------------------------------------------|-------------------------------------------------------------------------------|
|-----------------------------|----------------------------------------------------------|-------------------------------------------------------------------------------|

Click (SAVE ).

# 6.3 Pre-Primary

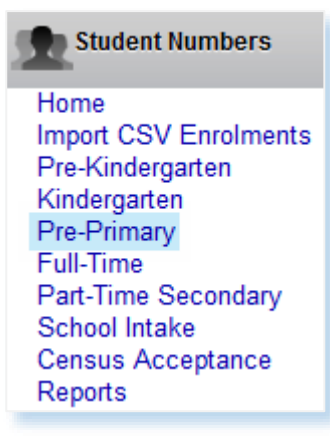

|                                                |       |                     |       |                      |                                   |                        |                  |                                                           | P                               | RE-PR       | MARY S                           | TUDENT               | ſS     |                      |           |      |            |        |      |           |       |                   |
|------------------------------------------------|-------|---------------------|-------|----------------------|-----------------------------------|------------------------|------------------|-----------------------------------------------------------|---------------------------------|-------------|----------------------------------|----------------------|--------|----------------------|-----------|------|------------|--------|------|-----------|-------|-------------------|
| Sessions<br>attended<br>Per<br>Week by<br>each | Ove   | rseas Ful<br>Paying | l Fee | Deper<br>Cor<br>Scho | ndents of<br>mmonwe<br>blarship H | FFOS<br>alth<br>lolder | Oth<br>Res<br>Ir | er Tempo<br>idents no<br>iternation<br>Seconda<br>Exchang | orary<br>oton<br>nal<br>ry<br>e | Rep<br>year | eating (!<br>as prev<br>attendeo | Same<br>iously<br>1) | No     | on-Aborig<br>Student | inal<br>s | Abor | iginal Stu | ıdents | ¢    | II Studer | its   | Total<br>Students |
| student                                        | Male  | Female              | Other | Male                 | Female                            | Other                  | Male             | Female                                                    | Other                           | Male        | Female                           | Other                | Male   | Female               | Other     | Male | Female     | Other  | Male | Female    | Other |                   |
| 1 Session                                      |       |                     |       |                      |                                   |                        |                  |                                                           |                                 |             |                                  |                      | -      | -                    | -         | -    | -          | -      | -    | -         | -     | -                 |
| 2 Sessions                                     |       |                     |       |                      |                                   |                        |                  |                                                           |                                 |             |                                  |                      | -      | -                    | -         | -    | -          | -      | -    | -         | -     | -                 |
| 3 Sessions                                     |       |                     |       |                      |                                   |                        |                  |                                                           |                                 |             |                                  |                      | -      | -                    | -         | -    | -          | -      |      | -         | -     | -                 |
| 4 Sessions                                     |       |                     |       |                      |                                   |                        |                  |                                                           |                                 |             |                                  |                      | -      | -                    | -         | -    |            | -      |      | -         | -     | -                 |
| 5 Sessions                                     |       |                     |       |                      |                                   |                        |                  |                                                           |                                 |             |                                  |                      | -      | -                    | -         | -    | -          | -      |      | -         | -     | -                 |
| 6 Sessions                                     |       |                     |       |                      |                                   |                        |                  |                                                           |                                 |             |                                  |                      | -      | -                    | -         | -    | -          | -      | -    | -         | -     | -                 |
| 7 Sessions                                     |       |                     |       |                      |                                   |                        |                  |                                                           |                                 |             |                                  |                      | -      | -                    | -         | -    | -          | -      | -    | -         | -     | -                 |
| 8 Sessions                                     |       |                     |       |                      |                                   |                        |                  |                                                           |                                 |             |                                  |                      | -      | -                    | -         | -    | -          | -      |      | -         | -     | -                 |
| 9 Sessions                                     |       |                     |       |                      |                                   |                        |                  |                                                           |                                 |             |                                  |                      | -      |                      |           | •    | · · ·      |        |      |           | -     | -                 |
| 10 Sessions                                    |       |                     |       |                      |                                   |                        |                  |                                                           |                                 |             |                                  |                      | 1      | 1                    | 1         | 1    | 1          | 1      | 2    | 2         | 2     | 6                 |
| TOTAL                                          | -     | -                   | -     | -                    | -                                 | -                      | -                | -                                                         | -                               | -           | -                                | -                    | 1      | 1                    | 1         | 1    | 1          | 1      | 2    | 2         | 2     | 6                 |
| SAVE 📔                                         |       | REFRESH             | 5     | PRINT                |                                   |                        |                  |                                                           |                                 |             |                                  |                      |        |                      |           |      |            |        |      |           |       |                   |
|                                                |       |                     |       | E                    | NTER '10                          | SESSI                  | ONS' [           | DETAILS                                                   | BY YEA                          | r of e      | IRTH                             |                      |        |                      |           |      |            |        |      |           |       |                   |
| 1                                              | 0 SES | SIONS DE            | TAILS |                      | N                                 | on-Abo<br>Stude        | riginal<br>nts   | AI                                                        | oorigina                        | al Stud     | ents                             | All S                | tudent | s                    | Total     | te   |            |        |      |           |       |                   |
|                                                |       |                     |       |                      | Male                              | Fema                   | ale 0            | ther Ma                                                   | le Fer                          | nale (      | Other M                          | ale Fei              | nale   | Other                | Studen    | 15   |            |        |      |           |       |                   |

|      | otaconto |             |                   |                                                                                                    |                                                                                                    |                                                                                                    |                                                                                                    | Ctudonta                                                                                                    |                                                                                                    |
|------|----------|-------------|-------------------|----------------------------------------------------------------------------------------------------|----------------------------------------------------------------------------------------------------|----------------------------------------------------------------------------------------------------|----------------------------------------------------------------------------------------------------|----------------------------------------------------------------------------------------------------|----------------------------------------------------------------------------------------------------|
| Male | Female   | Other       | Male              | Female                                                                                                    | Other                                                                                                    | Male                                                                                                    | Female                                                                                                    | Other                                                                                                    | Students                                                                                                    |
|      |          |             |                   |                                                                                                    |                                                                                                    | -                                                                                                    | -                                                                                                    | -                                                                                                    | -                                                                                                    |
|      |          |             |                   |                                                                                                    |                                                                                                    | -                                                                                                    | -                                                                                                    | -                                                                                                    | -                                                                                                    |
|      |          |             |                   |                                                                                                    |                                                                                                    |                                                                                                    | -                                                                                                    | -                                                                                                    | -                                                                                                    |
|      |          |             |                   |                                                                                                    |                                                                                                    | -                                                                                                    | -                                                                                                    | -                                                                                                    | •                                                                                                    |
| 1    | 1        | 1           | 1                 | 1                                                                                                    | 1                                                                                                    | 2                                                                                                    | 2                                                                                                    | 2                                                                                                    | 6                                                                                                    |
|      |          |             |                   |                                                                                                    |                                                                                                    | -                                                                                                    | -                                                                                                    | -                                                                                                    | -                                                                                                    |
| 1    | 1        | 1           | 1                 | 1                                                                                                    | 1                                                                                                    | 2                                                                                                    | 2                                                                                                    | 2                                                                                                    | 6                                                                                                    |
|      | Male     | Male Female | Male Female Other | Male         Female         Other         Male           1         1         1         1           1         1         1         1 | Male         Female         Other         Male         Female           1         1         1         1         1         1           1         1         1         1         1         1 | Male         Female         Other         Male         Female         Other           1         1         1         1         1         1         1         1           1         1         1         1         1         1         1         1 | Male         Female         Other         Male         Female         Other         Male           Male         Female         Other         Male         -         -         -         -         -         -         -         -         -         -         -         -         -         -         -         -         -         -         -         -         -         -         -         -         -         -         -         -         -         -         -         -         -         -         -         -         -         -         -         -         -         -         -         -         -         -         -         -         -         -         -         -         -         -         -         -         -         -         -         -         -         -         -         -         -         -         -         -         -         -         -         -         -         -         -         -         -         -         -         -         -         -         -         -         -         -         -         -         -         -         -         -         - <td>Male         Female         Other         Male         Female         Other         Male         Female           Male         Female         0         -         -         -         -         -         -         -         -         -         -         -         -         -         -         -         -         -         -         -         -         -         -         -         -         -         -         -         -         -         -         -         -         -         -         -         -         -         -         -         -         -         -         -         -         -         -         -         -         -         -         -         -         -         -         -         -         -         -         -         -         -         -         -         -         -         -         -         -         -         -         -         -         -         -         -         -         -         -         -         -         -         -         -         -         -         -         -         -         -         -         -         -         -</td> <td>Male         Female         Other         Male         Female         Other         Male         Female         Other           Male         Female         Other         Male         Female         Other         1         1         1         1         1         1         1         1         1         1         1         1         1         1         1         1         1         1         1         1         1         1         1         1         1         1         1         1         1         1         1         1         1         1         1         1         1         1         1         1         1         1         1         1         1         1         1         1         1         1         1         1         1         1         1         1         1         1         1         1         1         1         1         1         1         1         1         1         1         1         1         1         1         1         1         1         1         1         1         1         1         1         1         1         1         1         1         1</td> | Male         Female         Other         Male         Female         Other         Male         Female           Male         Female         0         -         -         -         -         -         -         -         -         -         -         -         -         -         -         -         -         -         -         -         -         -         -         -         -         -         -         -         -         -         -         -         -         -         -         -         -         -         -         -         -         -         -         -         -         -         -         -         -         -         -         -         -         -         -         -         -         -         -         -         -         -         -         -         -         -         -         -         -         -         -         -         -         -         -         -         -         -         -         -         -         -         -         -         -         -         -         -         -         -         -         -         -         - | Male         Female         Other         Male         Female         Other         Male         Female         Other           Male         Female         Other         Male         Female         Other         1         1         1         1         1         1         1         1         1         1         1         1         1         1         1         1         1         1         1         1         1         1         1         1         1         1         1         1         1         1         1         1         1         1         1         1         1         1         1         1         1         1         1         1         1         1         1         1         1         1         1         1         1         1         1         1         1         1         1         1         1         1         1         1         1         1         1         1         1         1         1         1         1         1         1         1         1         1         1         1         1         1         1         1         1         1         1         1 |

- Click to select session row (eg. 10 sessions = 5 full days).
- A second data entry box displays to enter student details by age.
- Click SAVE 📄.
- Manually complete the Overseas Full Fee-Paying Students, Dependents of FFOS Commonwealth Scholarship Holder and Other Temporary Residents not on International Secondary Exchange columns in accordance with the Guidelines for Non-Government School Funding 2022.

| Overseas Full Fee<br>Paying | Dependents of FFOS<br>Commonwealth<br>Scholarship Holder | Other Temporary<br>Residents not on<br>International<br>Secondary<br>Exchange |
|-----------------------------|----------------------------------------------------------|-------------------------------------------------------------------------------|
|-----------------------------|----------------------------------------------------------|-------------------------------------------------------------------------------|

• Click (SAVE ).

## 6.4 Full-Time

| Student Numbers       |
|-----------------------|
| Home                  |
| Import CSV Enrolments |
| Pre-Kindergarten      |
| Kindergarten          |
| Pre-Primary           |
| Full-Time             |
| Part-Time Secondary   |
| School Intake         |
| Census Acceptance     |
| Reports               |
|                       |

|                       |      |                     |       |                     |                                   |                        |                  | FULL-TIN                                                    | ie prin                       | IARY S      | <b>ECONDA</b>                     | RY STU            | JDENT | S ONLY                |           |      |            |        |      |           |       |                   |
|-----------------------|------|---------------------|-------|---------------------|-----------------------------------|------------------------|------------------|-------------------------------------------------------------|-------------------------------|-------------|-----------------------------------|-------------------|-------|-----------------------|-----------|------|------------|--------|------|-----------|-------|-------------------|
| Education<br>Level    | Ove  | rseas Ful<br>Paying | l Fee | Depe<br>Cor<br>Scho | ndents of<br>mmonwe<br>blarship H | FFOS<br>alth<br>lolder | Oth<br>Res<br>Ir | er Tempo<br>idents no<br>iternation<br>Secondar<br>Exchange | orary<br>oton<br>al<br>y<br>e | Rep<br>year | eating (S<br>as previ<br>attended | ame<br>ously<br>) | No    | on-Aborig<br>Students | inal<br>S | Abor | iginal Stu | Idents | А    | II Studen | its   | Total<br>Students |
|                       | Male | Female              | Other | Male                | Female                            | Other                  | Male             | Female                                                      | Other                         | Male        | Female                            | Other             | Male  | Female                | Other     | Male | Female     | Other  | Male | Female    | Other |                   |
| Pre-Kindy             | -    | -                   | -     | -                   | -                                 | -                      | -                | -                                                           | -                             | -           | -                                 | -                 | 1     | 1                     | 1         | 1    | 1          | 1      | 2    | 2         | 2     | 6                 |
| Kindergarten          | -    | -                   | -     | -                   | -                                 | -                      | -                | -                                                           | -                             | -           | -                                 | -                 | 1     | 1                     | 1         | 1    | 1          | 1      | 2    | 2         | 2     | 6                 |
| Pre-Primary           | -    | -                   | -     | -                   | -                                 | -                      | -                | -                                                           | -                             | -           | -                                 | -                 | 1     | 1                     | 1         | 1    | 1          | 1      | 2    | 2         | 2     | 6                 |
| Year 1                |      |                     |       |                     |                                   |                        |                  |                                                             |                               |             |                                   |                   |       |                       |           |      |            |        | -    | •         | -     | -                 |
| Year 2                |      |                     |       |                     |                                   |                        |                  |                                                             |                               |             |                                   |                   |       |                       |           |      |            |        | -    | •         | -     | -                 |
| Year 3                |      |                     |       |                     |                                   |                        |                  |                                                             |                               |             |                                   |                   |       |                       |           |      |            |        | -    | •         | -     | -                 |
| Year 4                |      |                     |       |                     |                                   |                        |                  |                                                             |                               |             |                                   |                   |       |                       |           |      |            |        | -    | •         | -     | -                 |
| Year 5                |      |                     |       |                     |                                   |                        |                  |                                                             |                               |             |                                   |                   |       |                       |           |      |            |        | -    | •         | -     | -                 |
| Year 6                |      |                     |       |                     |                                   |                        |                  |                                                             |                               |             |                                   |                   |       |                       |           |      |            |        | -    | •         | -     | -                 |
| Ungraded<br>Primary   |      |                     |       |                     |                                   |                        |                  |                                                             |                               |             |                                   |                   |       |                       |           |      |            |        | -    | -         |       | -                 |
| Primary               | -    | -                   | -     | -                   | -                                 | -                      | -                | •                                                           | -                             | -           | -                                 | -                 | -     | -                     | -         | -    | -          | -      | -    | -         | -     | -                 |
| Year 7                |      |                     |       |                     |                                   |                        |                  |                                                             |                               |             |                                   |                   |       |                       |           |      |            |        | -    |           | -     | -                 |
| Year 8                |      |                     |       |                     |                                   |                        |                  |                                                             |                               |             |                                   |                   |       |                       |           |      |            |        | -    | •         | -     | -                 |
| Year 9                |      |                     |       |                     |                                   |                        |                  |                                                             |                               |             |                                   |                   |       |                       |           |      |            |        | -    | •         | -     | -                 |
| Year 10               |      |                     |       |                     |                                   |                        |                  |                                                             |                               |             |                                   |                   |       |                       |           |      |            |        | -    | •         | -     | -                 |
| Year 11               |      |                     |       |                     |                                   |                        |                  |                                                             |                               |             |                                   |                   |       |                       |           |      |            |        | -    | •         | -     | -                 |
| Year 12               |      |                     |       |                     |                                   |                        |                  |                                                             |                               |             |                                   |                   |       |                       |           |      |            |        | -    | •         | -     | -                 |
| Ungraded<br>Secondary |      |                     |       |                     |                                   |                        |                  |                                                             |                               |             |                                   |                   |       |                       |           |      |            |        | -    |           |       | -                 |
| Secondary             | -    | -                   | -     | -                   | -                                 | -                      | -                | -                                                           | -                             | -           | -                                 | -                 | -     | -                     | -         | -    | -          | -      | -    | -         | -     | -                 |
| TOTAL                 | -    | -                   | -     | -                   | -                                 | -                      | -                | -                                                           | -                             | -           | -                                 | -                 | 3     | 3                     | 3         | 3    | 3          | 3      | 6    | 6         | 6     | 18                |
| SAVE                  | REF  | RESH 🌀              | PR    | INT 📐               | D                                 |                        |                  |                                                             |                               |             |                                   |                   |       |                       |           |      |            |        |      |           |       |                   |

- Select year level to enter student totals by gender.
- Click (save ).
- Manually complete the Overseas Full Fee-Paying Students, Dependents of FFOS Commonwealth Scholarship Holder and Other Temporary Residents not on International Secondary Exchange columns in accordance with the Guidelines for Non-Government School Funding 2022.

| Overseas Full Fee<br>Paying | Dependents of FFOS<br>Commonwealth<br>Scholarship Holder | Other Temporary<br>Residents not on<br>International<br>Secondary<br>Exchange |
|-----------------------------|----------------------------------------------------------|-------------------------------------------------------------------------------|
|-----------------------------|----------------------------------------------------------|-------------------------------------------------------------------------------|

• Click (SAVE ).

# 6.5 Part-Time Secondary

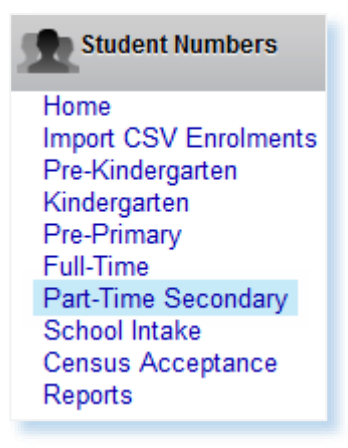

|                       |                        |        |         |        |        | PAR | T-TIME | SEC | ONDA    | RY ST | UDEN  | rs on | LY    |     |         |       |       |     |          |
|-----------------------|------------------------|--------|---------|--------|--------|-----|--------|-----|---------|-------|-------|-------|-------|-----|---------|-------|-------|-----|----------|
| Education             | N                      | lon-Al | borigir | nal St | udents |     |        | Abo | riginal | Stud  | ents  |       |       |     | All Stu | dents | ;     |     | Tatal    |
| Lovel                 | Ma                     | le     | Fem     | ale    | Oth    | er  | Ma     | le  | Fem     | ale   | Oth   | er    | Ma    | le  | Fem     | ale   | Oth   | er  | Studente |
| Level                 | Total                  | FTE    | Total   | FTE    | Total  | FTE | Total  | FTE | Total   | FTE   | Total | FTE   | Total | FTE | Total   | FTE   | Total | FTE | Judenta  |
| Year 7                |                        |        |         |        |        |     |        |     |         |       |       |       | -     | -   | -       | -     | -     | -   | -        |
| Year 8                |                        |        |         |        |        |     |        |     |         |       |       |       | -     | -   | -       | -     | -     | -   | -        |
| Year 9                | 1                      | 0.5    |         |        |        |     |        |     |         |       |       |       | 1     | 0.5 | -       | -     | -     | -   | 1        |
| Year 10               |                        |        | 1       | 0.5    |        |     |        |     |         |       |       |       | -     | -   | 1       | 0.5   | -     | -   | 1        |
| Year 11               |                        |        |         |        | 1      | 0.8 |        |     |         |       |       |       | -     | -   | -       | -     | 1     | 0.8 | 1        |
| Year 12               |                        |        |         |        |        |     |        |     |         |       |       |       | -     | -   | -       | -     | -     | -   | -        |
| Ungraded<br>Secondary |                        |        |         |        |        |     |        |     |         |       |       |       | -     | -   | -       | -     | -     | -   | -        |
| TOTAL                 | 1                      | 0.5    | 1       | 0.5    | 1      | 0.8 | -      | -   | -       | -     | -     | -     | 1     | 0.5 | 1       | 0.5   | 1     | 0.8 | 3        |
| SAVE                  | SAVE REFRESH S PRINT P |        |         |        |        |     |        |     |         |       |       |       |       |     |         |       |       |     |          |

- Select year level to enter student totals by gender.
- Click (SAVE ).

#### 6.6 School Intake

- If your school does not have Year 7 or 11 students, go to Section 7.
- If your school has Year 7 and 11 students, select **School Intake** link.

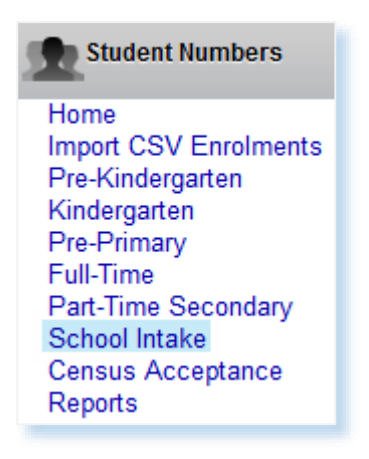

- This table is used to enter intake schools for students:
  - Year 7  $\rightarrow$  intake school where student attended Year 6 in 2021.
  - Year 11  $\rightarrow$  intake school where student attended Year 10 in 2021.

#### • Click V to select Year Group.

Year Group Year 7 🗸 (Year 6 student in 2021)

| Student<br>from thi                                                                 | s Repeating<br>is or any other WA school                                                                                                    | Male         |          | Female                             | 1 0                                 | )ther 🛛 👻                                                                                                    |
|-------------------------------------------------------------------------------------|----------------------------------------------------------------------------------------------------|--------------|----------|------------------------------------|-------------------------------------|----------------------------------------------------------------------------------------------------|
| RPT St                                                                              | udents Repeating Year 7 from this or an                                                                                                    | v other W    | A School | Male Fema                          | ale Other                           | SAVE                                                                                                    |
|                                                                                     |                                                                                                    |              |          |                                    |                                     |                                                                                                    |
|                                                                                     |                                                                                                    |              |          |                                    |                                     |                                                                                                    |
| WA Sch                                                                              | ools                                                                                                    | Male (       | 2        | Female ;                           | 2 0                                 | )ther 3 💦 😵                                                                                                    |
|                                                                                     |                                                                                                    |              | Male     | Female                             | Other                               |                                                                                                    |
| 4173                                                                                | KALBARRI DISTRICT HIGH SCHOOL                                                                                                    |              |          |                                    | 1                                   | SAVE                                                                                                    |
| 5167                                                                                | FAIRVIEW PRIMARY SCHOOL                                                                                                    |              |          | 1                                  |                                     | DELETE                                                                                                    |
| 5217                                                                                | YULUMA PRIMARY SCHOOL                                                                                                    |              | 1        |                                    |                                     |                                                                                                    |
| 5726                                                                                | GIDGEGANNUP PRIMARY SCHOOL                                                                                                    |              | 1        | 1                                  | 1                                   |                                                                                                    |
| 5720                                                                                |                                                                                                    |              |          |                                    |                                     |                                                                                                    |
| 5730                                                                                | SINGLETON PRIMARY SCHOOL                                                                                                    |              |          |                                    | 1                                   |                                                                                                    |
| Enter S                                                                             | school                                                                                                    |              |          |                                    |                                     |                                                                                                    |
| Intersta                                                                            | te                                                                                                    | Male         |          | Female                             | C                                   | )ther 😵                                                                                                    |
| Intersta                                                                            | te                                                                                                    | Male         | Male     | Female<br>Female                   | Other                               | Other 🔹                                                                                                    |
| Intersta                                                                            | te<br>Australian Capital Territory                                                                                                    | Male         | Male     | Female<br>Female                   | Other                               | Other 🛛 🔊                                                                                                    |
| ACT<br>NSW                                                                          | <b>te</b><br>Australian Capital Territory<br>New South Wales                                                                                                    | Male         | Male     | Female<br>Female                   | Other                               | SAVE                                                                                                    |
| ACT<br>NSW<br>NT                                                                    | te<br>Australian Capital Territory<br>New South Wales<br>Northen Territory                                                                                                    | Male         | Male     | Female<br>Female                   | Other                               | SAVE                                                                                                    |
| ACT<br>NSW<br>NT<br>QLD                                                             | te<br>Australian Capital Territory<br>New South Wales<br>Northen Territory<br>Queensland                                                                                                    |              | Male     | Female<br>Female                   | Other                               | SAVE                                                                                                    |
| ACT<br>NSW<br>NT<br>QLD<br>SA                                                       | te<br>Australian Capital Territory<br>New South Wales<br>Northen Territory<br>Queensland<br>South Australia                                                                                                    |              | Male     | Female<br>Female                   | Other                               | SAVE                                                                                                    |
| ACT<br>NSW<br>NT<br>QLD<br>SA<br>TAS                                                | te<br>Australian Capital Territory<br>New South Wales<br>Northen Territory<br>Queensland<br>South Australia<br>Tasmania                                                                                                    |              | Male     | Female<br>Female                   | Other                               | SAVE                                                                                                    |
| ACT<br>NSW<br>NT<br>QLD<br>SA<br>TAS<br>VIC                                         | te<br>Australian Capital Territory<br>New South Wales<br>Northen Territory<br>Queensland<br>South Australia<br>Tasmania<br>Victoria                                                                                                  | Male         | Male     | Female<br>Female                   | Other                               | SAVE                                                                                                    |
| ACT<br>NSW<br>NT<br>QLD<br>SA<br>TAS<br>VIC<br>Other Se                             | te<br>Australian Capital Territory<br>New South Wales<br>Northen Territory<br>Queensland<br>South Australia<br>Tasmania<br>Victoria<br>OUICES                                                                                        |              | Male     | Female<br>Female                   | Other                               | Other SAVE                                                                                                    |
| ACT<br>NSW<br>NT<br>QLD<br>SA<br>TAS<br>VIC<br>Other Se                             | te<br>Australian Capital Territory<br>New South Wales<br>Northen Territory<br>Queensland<br>South Australia<br>Tasmania<br>Victoria<br>OUITCES                                                                                       | Male         | Male     | Female<br>Female<br>Female         | Other<br>Other                      | Other                                                                                                    |
| ACT<br>NSW<br>NT<br>QLD<br>SA<br>TAS<br>VIC<br>Other Se<br>HOME                     | te Australian Capital Territory New South Wales Northen Territory Queensland South Australia Tasmania Victoria OUICES Home Schooling                                                                                                 | Male         | Male     | Female<br>Female<br>Female         | Other<br>Other                      | Other SAVE                                                                                                    |
| ACT<br>NSW<br>NT<br>QLD<br>SA<br>TAS<br>VIC<br>Other Se<br>HOME<br>OSEA             | te Australian Capital Territory New South Wales Northen Territory Queensland South Australia Tasmania Victoria OUITCES Home Schooling Overseas (Total)                                                                               | Male         | Male     | Female<br>Female<br>Female         | Other<br>Cother<br>Cother<br>Cother | Other                                                                                                    |
| ACT<br>NSW<br>NT<br>QLD<br>SA<br>TAS<br>VIC<br>Other Se<br>Other Se<br>OSEA<br>OTHR | te Australian Capital Territory New South Wales Northen Territory Queensland South Australia Tasmania Victoria OUICCES Home Schooling Overseas (Total) Other Sources (incl. Intensive Languag Centres in Secondary Schools) Total Or | Male Male    | Male     | Female<br>Female                   | Other<br>Other                      | Other SAVE                                                                                                    |
| ACT<br>NSW<br>NT<br>QLD<br>SA<br>TAS<br>VIC<br>Other Su<br>Other Su<br>OTHR         | te Australian Capital Territory New South Wales Northen Territory Queensland South Australia Tasmania Victoria OUICCES Home Schooling Overseas (Total) Other Sources (incl. Intensive Languag Centres in Secondary Schools) Total Or | Male<br>Male | Male     | Female Female Female Female Female | Other<br>Other<br>Other             | Other SAVE Control Control Con |

- Select Students Repeating from this or any other WA school 😵.
- Enter student numbers by gender.
- Click (SAVE ).
- Select WA Schools V.
- Click within Enter School box and begin to type the school name.
- Select the correct school (see above).
- Enter the student numbers by gender for each WA school.
- Click (SAVE ).
- Select Interstate V.
- Select the correct State.
- Enter the student numbers by gender for each State.
- Click (SAVE ).
- Select Other Sources 🐳 .
- Select the correct source.
- Enter the student numbers by gender for each Other Source.
- Click (SAVE ).
- To remove an incorrect entry, click DELETE .
- Repeat for Year 11 students.

# 7 Census Acceptance

- Once data are accurate, click Census Acceptance.
- Confirm Principal details are correct, click (ms @)

|                       | Are these details correct? |
|-----------------------|----------------------------|
| Principal First Name: | First Name Here            |
| Principal Last Name:  | Last Name Here             |
| Principal Email:      | emailaddress@xxx.xxx.xxx   |

• If Principal details are incorrect, click (№ 2) then update as required.

| Principal First Name: | Enter First Name                    |  |  |  |
|-----------------------|-------------------------------------|--|--|--|
| Principal Last Name:  | rincipal Last Name: Enter Last Name |  |  |  |
| Principal Email:      | Enter Principal email address       |  |  |  |
| CANCEL 🗙 SAV          | E                                   |  |  |  |

- When details are correct, click (SAVE ).
- If errors are displayed, update data and restart the census acceptance process.

| Please correct the following conflicting enrolment details before proceeding. |            |                  |  |  |  |  |  |
|-------------------------------------------------------------------------------|------------|------------------|--|--|--|--|--|
| Full-Time Students - School Intake Differences                                |            |                  |  |  |  |  |  |
| Number of Students                                                            |            |                  |  |  |  |  |  |
| Gender                                                                        | Tear Group | Full-Time Intake |  |  |  |  |  |
| Male                                                                          | Y07        | 2 1              |  |  |  |  |  |

• If validation is successful a **Certification of Data** screen will display.

The Session Information below is a summary of your school's Pre-Kindergarten, Kindergarten and Pre-Primary year levels. Please ensure the sessions are correct before clicking on the 'I accept the Enrolments presented in this census' button.

|                      | Session Information |                               |                   |  |  |  |  |  |  |  |
|----------------------|---------------------|-------------------------------|-------------------|--|--|--|--|--|--|--|
| Census               | Year Group          | Detail                        | Days Per Week     |  |  |  |  |  |  |  |
| 2022 Test Semester 1 | PKG                 | 6 students attend 2 sessions  | 1.0 day per week  |  |  |  |  |  |  |  |
| 2022 Test Semester 1 | KIN                 | 6 students attend 4 sessions  | 2.0 days per week |  |  |  |  |  |  |  |
| 2022 Test Semester 1 | PPR                 | 6 students attend 10 sessions | 5.0 days per week |  |  |  |  |  |  |  |

# **CERTIFICATION OF DATA**

I certify that the information provided by this school is, to the best of my knowledge and belief, true and correct in every particular.

| Notes                                            |     |
|--------------------------------------------------|-----|
|                                                  |     |
|                                                  |     |
|                                                  | 11. |
| Accepted by:                                     |     |
| I ACCEPT THE ENROLMENTS PRESENTED IN THIS CENSUS |     |

- For pre-kindergarten, kindergarten or pre-primary students, confirm **Detail** column is correct (eg. 1 session = ½ day) and **year group is displaying correct sessions**.
- For any error in sessions, go back to the pre-kindergarten, kindergarten or pre-primary links to correct data. If a CSV enrolment file was uploaded, amend data in school administration system, produce an updated CSV enrolment file and reload.
- If session information is correct continue the census acceptance process.
- Enter name of staff member or delegate into the Accepted by:
- Click (IACCEPT THE ENROLMENTS PRESENTED IN THIS CENSUS ()
- Click OK to complete the census acceptance process

| Are you sure you wa | int to accept these enrolments? |
|---------------------|---------------------------------|
|                     | OK Cancel                       |

# 8 Reports

• Click Reports to generate a 'PDF' document for each year level (Pre-Kindergarten, Kindergarten, Pre-Primary, Full-Time, Part-Time Secondary and Enrolment Summary), print and keep for your records. *Note: Ensure pop-ups are enabled to view the file.* 

| Student Numbers                                                                                                    |                                                |
|----------------------------------------------------------------------------------------------------|------------------------------------------------|
| Home<br>Import CSV Enrolments<br>Pre-Kindergarten<br>Kindergarten<br>Pre-Primary<br>Full-Time<br>Part-Time Secondary<br>School Intake<br>Census Acceptance<br>Reports | Reports Form: Pre-Kindergarten   GENERATE FORM |

|             |                             |         |                      |         |                     |                                  |                           |                                                                            |            | Semes         | ter 1,           | 2022                  |                     |                            |       |       |                     |           |       |              |        |             |                   |
|-------------|-----------------------------|---------|----------------------|---------|---------------------|----------------------------------|---------------------------|----------------------------------------------------------------------------|------------|---------------|------------------|-----------------------|---------------------|----------------------------|-------|-------|---------------------|-----------|-------|--------------|--------|-------------|-------------------|
|             |                             |         |                      |         |                     |                                  |                           |                                                                            | PRE-F      | INDERC        | ARTE             | V STUD                | ENTS                |                            |       |       |                     |           |       |              |        |             |                   |
| Education   | 1 Level                     | Ove     | erseas Fui<br>Paying | ll Fee  | Deper<br>Co<br>Scho | ndents of<br>mmonwe<br>larship F | f FFOS<br>ealth<br>Holder | Other Temporary<br>Residents not on<br>International Secondary<br>Exchange |            |               | Repea<br>as prev | ting (Sa<br>viously a | ne year<br>ttended) | Non-Aboriginal<br>Students |       |       | Aboriginal Students |           |       | All Students |        |             | Total<br>Students |
|             | Male Female Other Male Fema |         |                      |         |                     | Female                           | Other                     | Male                                                                       | Female     | Other         | Male             | Female                | Other               | Mai                        | emale | Other | Male                | Female    | Other | Male         | Female | Other       |                   |
| 1 Session   |                             |         |                      |         |                     |                                  |                           |                                                                            |            |               |                  |                       |                     | -                          |       | -     | -                   | -         | -     | -            | -      | -           | -                 |
| 2 Sessions  |                             |         |                      |         |                     |                                  |                           |                                                                            |            |               |                  |                       |                     | 1                          |       | 1     | 1                   | 1         | 1     | 2            | 2      | 2           | 6                 |
| 3 Sessions  |                             |         |                      |         |                     |                                  |                           |                                                                            |            |               |                  |                       |                     | -                          | -     | -     | -                   | -         | -     | -            | -      | -           | -                 |
| 4 Sessions  |                             |         |                      |         |                     |                                  |                           |                                                                            |            | ┿┺┝           |                  | _                     | -                   | -                          | -     | -     | -                   | -         | -     | -            | -      | -           | -                 |
| 5 Sessions  |                             |         |                      |         |                     |                                  |                           |                                                                            |            |               |                  |                       |                     | -                          | -     | -     | -                   | -         | -     | -            | -      | -           | -                 |
| 6 Sessions  |                             |         |                      |         |                     |                                  |                           | _                                                                          |            |               |                  |                       |                     | -                          | -     | -     | -                   | -         | -     | -            | -      | -           | -                 |
| 7 Sessions  |                             |         |                      |         |                     |                                  |                           |                                                                            |            |               | •                |                       |                     | -                          | -     | -     | -                   | -         | -     | -            | -      | -           | -                 |
| 8 Sessions  |                             |         |                      |         |                     |                                  |                           |                                                                            |            |               |                  |                       |                     | -                          | -     | -     | -                   | -         | -     | -            | -      | -           | -                 |
| 9 Sessions  |                             |         |                      |         |                     |                                  |                           |                                                                            |            |               |                  |                       |                     | -                          | -     | -     | -                   | -         | -     | -            | -      | -           | -                 |
| 10 Sessions |                             |         |                      |         |                     |                                  |                           |                                                                            |            |               |                  |                       |                     | -                          | -     | -     | -                   | -         | -     | -            | -      | -           | -                 |
| TOTAL       |                             | -       | -                    | -       | -                   | -                                |                           | -                                                                          | -          | -             | -                | -                     | -                   | 1                          | 1     | 1     | 1                   | 1         | 1     | 2            | 2      | 2           | 6                 |
|             |                             |         |                      |         |                     |                                  |                           |                                                                            |            |               |                  |                       |                     |                            |       |       |                     |           |       |              |        |             | _                 |
|             |                             |         |                      |         |                     |                                  |                           | 2 SESS                                                                     | IONS STU   | <b>JDENTS</b> | DETAI            | LS BY Y               | EAR OF              | BIRT                       | н     |       |                     |           |       |              |        |             |                   |
|             |                             |         | Ag                   |         |                     |                                  | No                        | n-Aborig                                                                   | inal Stude | nts           |                  | Abor                  | iginal St           | udents                     |       |       |                     | All Stude | ents  |              | - Tot  | al Students |                   |
|             |                             |         |                      |         |                     |                                  | Male                      | Fem                                                                        | nale       | Other         | Ma               | ıle                   | Female              |                            | Other | M     | ale                 | Fema      | le    | Other        |        |             |                   |
| Bo          | m 1 July                    | 2018 to | o 30 June            | 2019 (3 | yrs - PK            | G age)                           | 1                         | 1                                                                          |            | 1             | 1                |                       | 1                   |                            | 1     | 1     | 2                   | 2         |       | 2            |        | 6           |                   |
| TO          | DTAL                        |         |                      |         |                     |                                  | 1                         | 1                                                                          |            | 1             | 1                |                       | 1                   |                            | 1     | 1     | 2                   | 2         |       | 2            |        | 6           |                   |

# 9 Per-Capita Funding Application

Once the student census is accepted, click the Per-Capita Funding Application link.

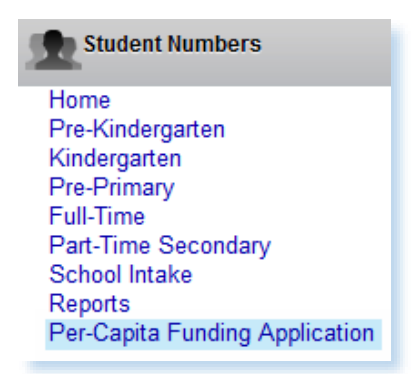

- Ensure pop-ups are enabled in your browser to view the PDF.
- Click (PROCEED O) to generate the Per-Capita Funding Application.
- Before producing the Per-Capita Funding Application pdf, a dialogue box will display.

| Confirm                                                                                                    |                                                                                                    |
|----------------------------------------------------------------------------------------------------|----------------------------------------------------------------------------------------------------|
| Please note that the Per Capita Funding Application (PCFA) require<br>Exclude students who do not meet the enrolment, attendance,<br>Ensure that the person signing the PCFA on behalf of the scho | es your school to:<br>residency or other requirements as outlined in the Guidelines for Non-Government School Funding.<br>ol is a Nominated Certification Officer. |
| PRO                                                                                                    | CEED 🕢 CANCEL 🗙                                                                                                    |

• To acknowledge click PROCEED ( to generate the pdf or CANCEL X).

| Y 2022   |
|----------|
|          |
|          |
|          |
|          |
|          |
|          |
|          |
|          |
|          |
|          |
|          |
| ELIGIBLE |
| UNDING   |
| NLY      |
|          |
|          |
|          |
|          |
|          |
|          |
|          |
|          |
|          |
|          |
| hom per- |
| endance  |
| ative    |
|          |
|          |
|          |
|          |
|          |
|          |
|          |

- School details and Census Numbers column will auto populate.
- Complete **Adjusted FTEs** and **Total Eligible** columns in accordance with the Guidelines for Non-Government School Funding 2022.
- Ensure full fee-paying overseas students are excluded.
- Schools having trouble producing the form can access a <u>blank PCFA Application</u> from the School Information website.

# 10 Frequently Asked Questions

For support completing the student census, raise a request with the Department's ICT Customer Service Centre (CSC) on 9264 5555 for metro callers, 1800 012 828 for regional callers or email <u>customer.service.centre@education.wa.edu.au</u>. When calling, advise Customer Service Representatives your name, phone number and email address along with your school's name and suburb.

#### Q Where will I find our school's login code?

A The unique login code will be emailed on the 31 January 2022 to the email address provided to the Department during the previous student census (August 2021). If you have not received this email raise a request with the Department's CSC using details above.

#### Q What happens if I can't access the Student Census system?

A Make a note of any error messages and raise a request with the CSC using details above.

#### Q Can I re-upload my CSV enrolment file more than one time?

A Yes, provided the student census is not accepted. Note: if a CSV enrolment file is reloaded every cell containing data will be overwritten.

#### Tip:

If the first CSV enrolment file upload contains Year 12 students and the second CSV enrolment file upload does not, the Year 12 data will remain and is to be manually removed.

#### Q Is CSV save the same as certifying the data?

A No. Certifying data or Census Acceptance will lock the census as final, CSV save imports data into corresponding cells awaiting certification.

#### Q Can I continue with my student census over more than one day, logging off overnight?

A Yes. Provided you have not selected Census Acceptance and completed the process.

#### Q Can I do a partial CSV enrolment upload of only certain year levels eg. pre-primary?

A Yes. You can then manually enter aggregate data for the rest of the year levels at your school.

#### Q What do I do if I have errors with my uploaded CSV enrolment file?

A Attempt to identify errors, amend in administration system, produce a new CSV enrolment file and try again. Refer to CSV Upload Instructions available on the School Information website or raise a request with the Department's CSC using details above.

# Q I have selected Census Acceptance and completed the process. I have made an error, what do I do?

A Raise a request with the Department's CSC using details above and request to have your data unlocked.